開催当日はお問い合わせに応対することが大変難しいです。 なるべく前日までに動作確認いただき、お問い合わせも 前日までに実施くださいますようお願いいたします。

#### 注意事項

- ホールと参加者の皆様をつなぐために、ビデオ会議用ソフトウェアの「Zoom」(ズーム)を利用します。
- Zoomの利用によって生じる問題については一切の責任を負いかねます。
  - 参加者の皆様がZoomへ直接入力された情報はZoom社の管理で取り扱われますので、Zoom社の プライバシー保護方針をご参照ください。
     <a href="https://zoom.us/jp-jp/privacy.html">https://zoom.us/jp-jp/privacy.html</a>
  - 通信回線の状況によって、映像・音声が乱れる場合があります。
    - Zoomの推奨動作環境については、下記のZoom社サポートページをご覧ください。
       <a href="https://support.zoom.us/hc/ja/articles/201362023-Windows-mac0S-Linuxのシステム要件">https://support.zoom.us/hc/ja/articles/201362023-Windows-mac0S-Linuxのシステム要件</a>
    - Zoomのテスト用ウェブサイトが下記にございます。映像・音声を利用できるかどうか こちらのウェブサイトの情報に従って事前にお確かめください。 <u>https://support.zoom.us/hc/ja/articles/115002262083</u>
  - パソコン用Zoomアプリからの参加をお勧めしますが、スマートフォン、タブレットなどの モバイル用Zoomアプリからも参加いただくことができます。 いずれの場合でも、最新バージョンのZoomアプリをご利用ください。
- ワークショップに参加される方は、ホールの演奏者とのコミュニケーションのために お客様の手でカメラ機能をON、マイク機能をONに設定していただくシーンがございます。 お客様がおられる室内の様子やお客様のお名前などが、他の参加者のお手元にも表示される 場合がありますので、予めご注意願います。
- 参加者の皆様による録音・録画・スクリーンキャプチャは原則として禁止とさせていただきます。

開催当日はお問い合わせに応対することが大変難しいです。 なるべく前日までに動作確認いただき、お問い合わせも 前日までに実施くださいますようお願いいたします。

#### 参加までの流れ(パソコンの場合)

(画面の色や文言などはお使いの環境やZoomのバージョンによって異なる場合があります。)

 参加者用URLをパソコンで開きますと、次のような画面が表示されますので 「Zoom Meetingを開く」を選択してください。

| Zoom Meetings を開きます    | か?                |       |
|------------------------|-------------------|-------|
| https://zoom.us がこのアプリ | ケーションを開く許可を求めていま  | इ.    |
|                        | Zoom Meetings を開く | キャンセル |
|                        |                   |       |

もし上記の画面が表示されない場合は、次の画面のいずれかのリンクをクリックしてください。

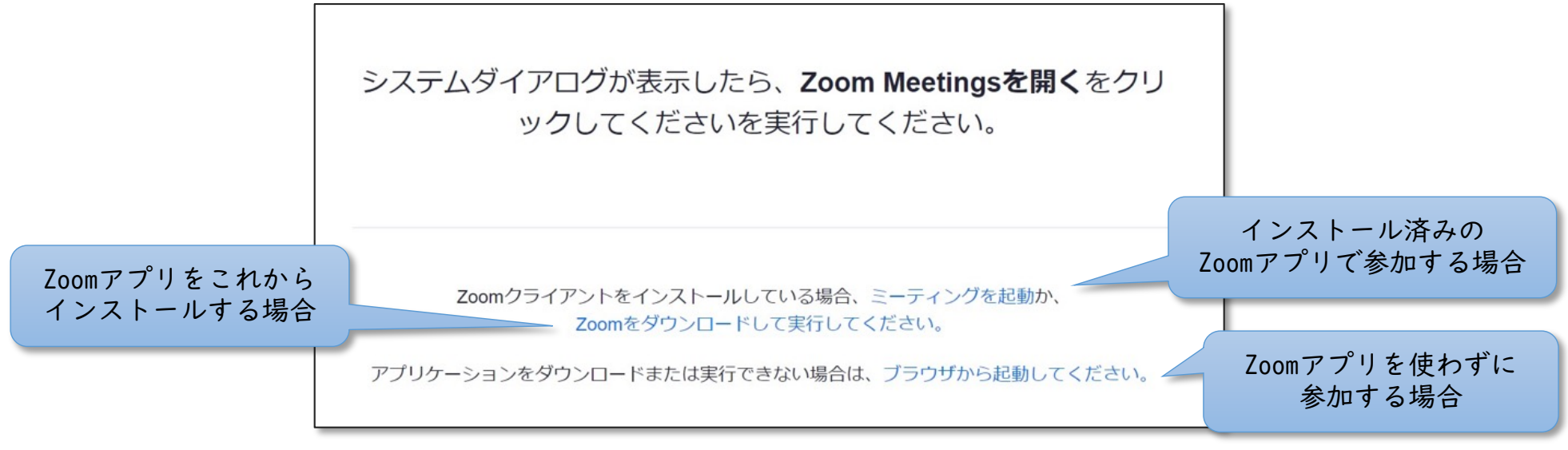

開催当日はお問い合わせに応対することが大変難しいです。 なるべく前日までに動作確認いただき、お問い合わせも 前日までに実施くださいますようお願いいたします。

参加までの流れ(パソコンの場合)

(画面の色や文言などはお使いの環境やZoomのバージョンによって異なる場合があります。)

② もしミーティングパスワードの入力を求める画面が表示されましたら、
 お送りしたパスワードをご入力ください。(求められない場合もあります)

|                  | ミーティングパスワードを入力してください ×   |
|------------------|--------------------------|
| お伝えしました<br>パスワード | ミーティングパスワードを入力して<br>ください |
|                  | ミーティングパスワード<br>*****     |
|                  |                          |
|                  | ミーティングに参加 キャンセル          |
|                  |                          |

開催当日はお問い合わせに応対することが大変難しいです。 なるべく前日までに動作確認いただき、お問い合わせも 前日までに実施くださいますようお願いいたします。

参加までの流れ(パソコンの場合)

(画面の色や文言などはお使いの環境やZoomのバージョンによって異なる場合があります。)

③ お名前・メールアドレスを入力する画面が表示されましたら、
 <u>お申し込み時のメールアドレス、お名前</u>を入力し、「Webセミナーに参加」を
 選択してください。

(お申し込み時と異なる内容を入力された場合、ワークショップへ正しく参加できない場合があります。)

| お申し込み時の<br>メールアドレス | <ul> <li>Zoom</li> <li>電子メールアドレスと名前を入力<br/>してください</li> </ul> |
|--------------------|--------------------------------------------------------------|
| お申し込み時の<br>お名前     | your-mail-address@example.com Your Name    Your Name         |
|                    | Web セミナーに参加 キャンセル                                            |

開催当日はお問い合わせに応対することが大変難しいです。 なるべく前日までに動作確認いただき、お問い合わせも 前日までに実施くださいますようお願いいたします。

参加までの流れ(パソコンの場合)

(画面の色や文言などはお使いの環境やZoomのバージョンによって異なる場合があります。)

④ 開演15分前までは次のどちらかの画面が表示されます。そのままお待ちください。

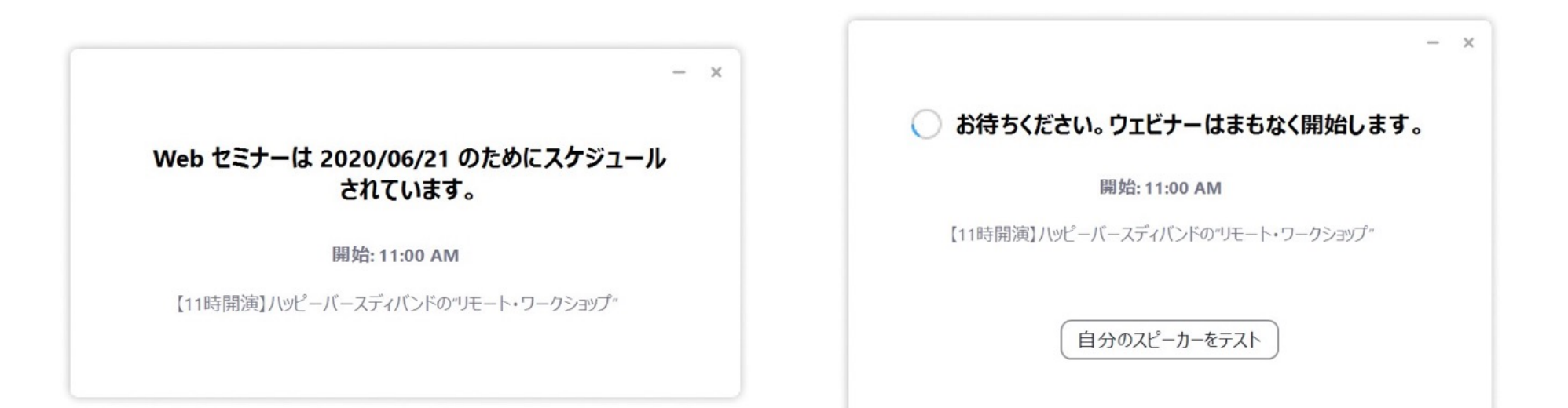

開催当日はお問い合わせに応対することが大変難しいです。 なるべく前日までに動作確認いただき、お問い合わせも 前日までに実施くださいますようお願いいたします。

参加後の操作(パソコンの場合)

(画面の色や文言などはお使いの環境やZoomのバージョンによって異なる場合があります。)

#### <u>ワークショップ参加者の方の画面(1/2)</u>

もし次のような画面が表示された場合は、それぞれ下記を選択してください。

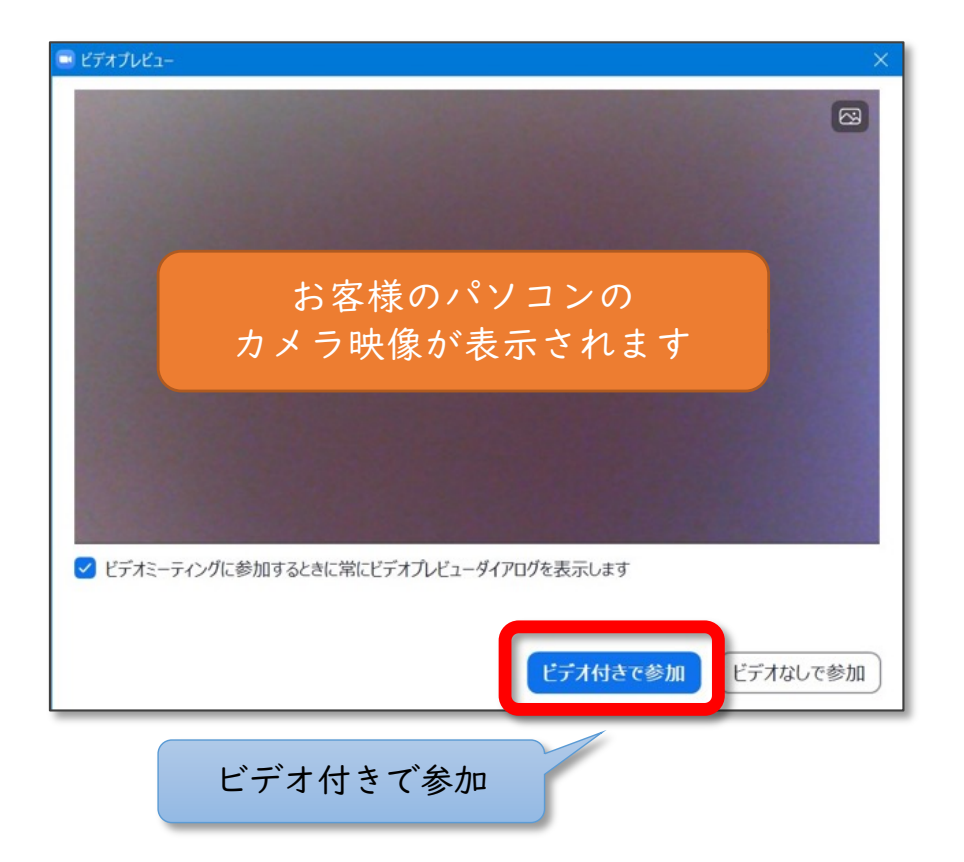

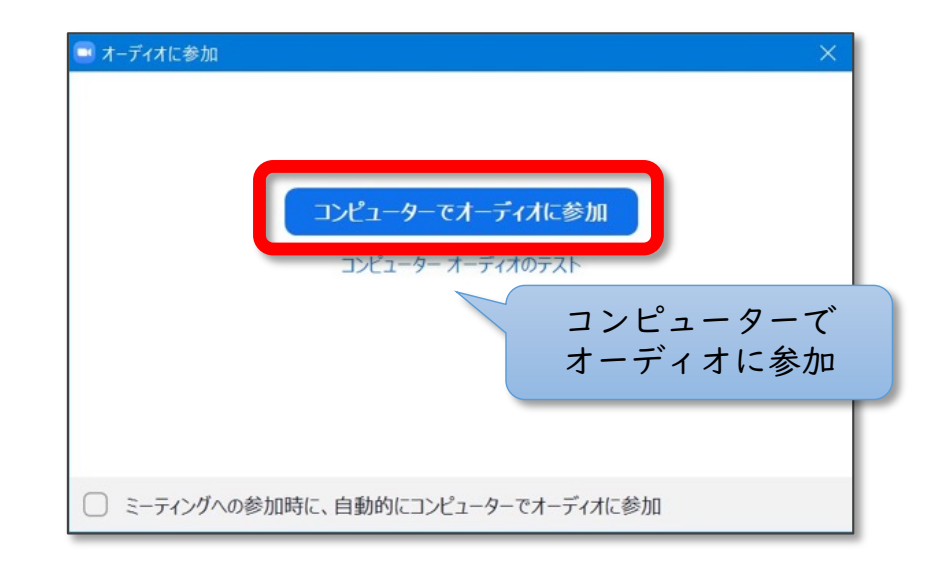

開催当日はお問い合わせに応対することが大変難しいです。 なるべく前日までに動作確認いただき、お問い合わせも 前日までに実施くださいますようお願いいたします。

#### 参加後の操作(パソコンの場合)

(画面の色や文言などはお使いの環境やZoomのバージョンによって異なる場合があります。)

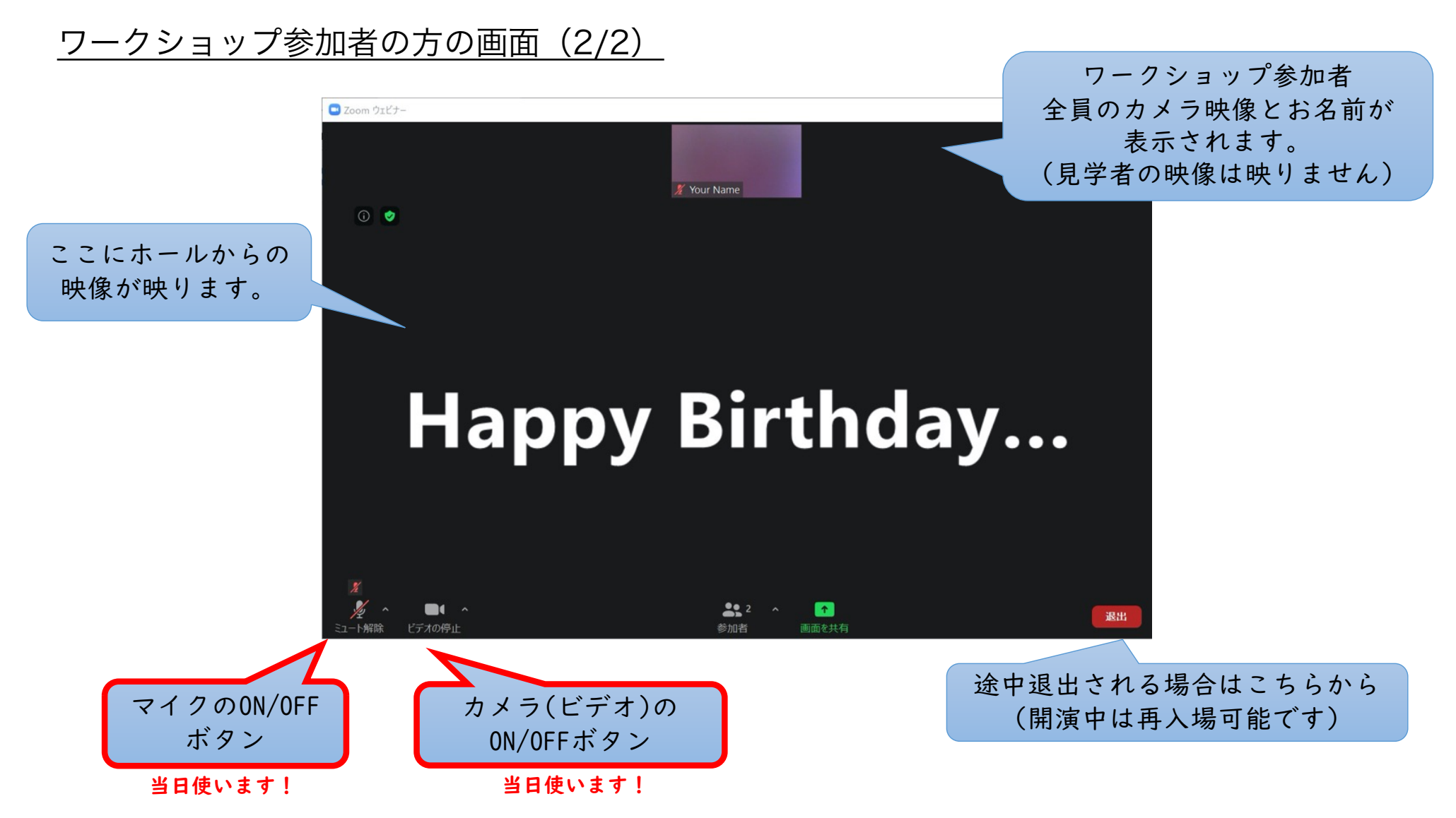

開催当日はお問い合わせに応対することが大変難しいです。 なるべく前日までに動作確認いただき、お問い合わせも 前日までに実施くださいますようお願いいたします。

#### 参加後の操作(パソコンの場合)

(画面の色や文言などはお使いの環境やZoomのバージョンによって異なる場合があります。)

### <u>見学者の方の画面</u>

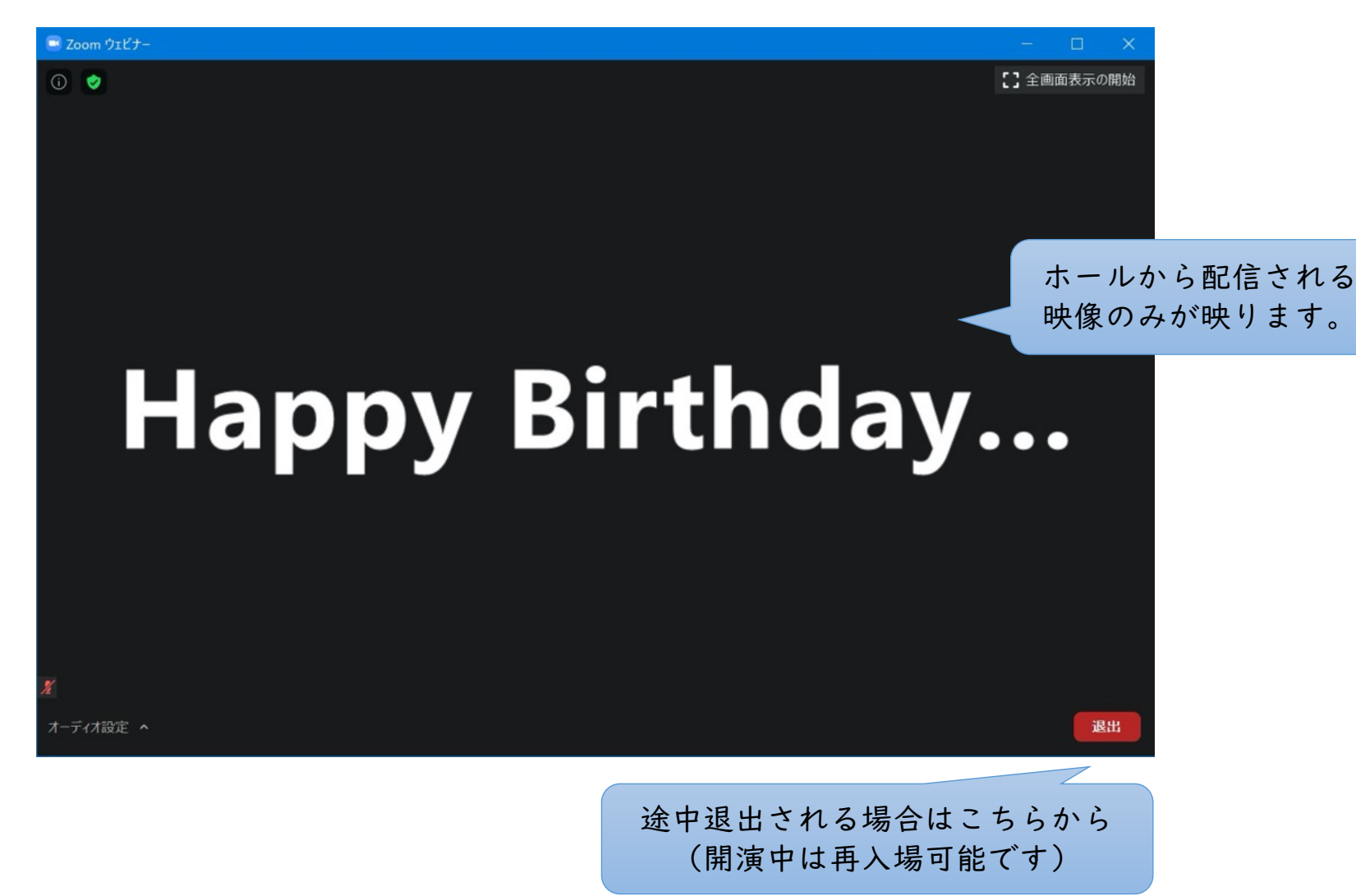